## ФЕДЕРАЛЬНАЯ СЛУЖБА ГОСУДАРСТВЕННОЙ РЕГИСТРАЦИИ, КАДАСТРА И КАРТОГРАФИИ (РОСРЕЕСТР)

Саморегулируемые организации арбитражных управляющих (по списку)

Чистопрудный бульвар, д. 6/19, стр.1, Москва, 101000 тел. (495) 917-15-24, факс (495) 983-40-22

e-mail: rosreestr@rosreestr.ru, http://www.rosreestr.gov.ru

| 08.0 | )2.202 | 24 № | 07-004 | 29/24 |
|------|--------|------|--------|-------|
|      |        |      |        |       |

на № \_\_\_\_\_ от \_\_\_\_\_

Управление по контролю и надзору в сфере саморегулируемых организаций Росреестра информирует о реализации на Едином портале государственных и муниципальных услуг (функций) (далее – ЕПГУ) возможности получения арбитражными управляющими выписок из Единого государственного реестра недвижимости (далее – ЕГРН).

Предлагаем довести указанную информацию до всех арбитражных управляющих и организовать их ознакомление с инструкцией по формированию на ЕПГУ запросов на предоставление сведений, содержащихся в ЕГРН, о правах отдельного лица на имевшиеся (имеющиеся) у него объекты недвижимости (прилагается).

Приложение: по тексту на 38 л.

Начальник Управления по контролю и надзору в сфере саморегулируемых организаций ДОКУМЕНТ ПОДПИСАН ЭЛЕКТРОННОЙ ПОДПИСЬЮ СВЕЛЕНИЯ О СЕРТИФИКАТЕ ЭП

Сертификат: 13F30290CB762472D4EF93C15E0D5592 Владелец: Соколова Марина Георгиевна Действителен: с 06.10.2023 до 29.12.2024 М.Г. Соколова

BX. Nº 1051 0 8 ΦEB 2024

Байбородина Ирина Анатольевна 8 495 531 08 00 (доб. 13 92)

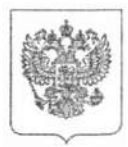

#### МИНИСТЕРСТВО ЦИФРОВОГО РАЗВИТИЯ, СВЯЗИ И МАССОВЫХ КОММУНИКАЦИЙ РОССИЙСКОЙ ФЕДЕРАЦИИ (МИНЦИФРЫ РОССИИ)

Пресненская наб., д.10, стр.2, Москва, 123112 Справочная: +7 (495) 771-8000

24.01.2024 № П23-5614

На №\_\_\_\_\_от\_\_\_\_

О направлении информации для арбитражных управляющих

Росреестр

Начальнику Управления по контролю и надзору в сфере саморегулируемых организаций

Соколовой М.Г.

Уважаемая Марина Георгиевна!

Минцифры России информирует, что на Едином портале государственных и муниципальных услуг (функций) реализована возможность получения арбитражными управляющими выписок из Единого государственного реестра недвижимости, если это необходимо для осуществления их полномочий (подробное описание прилагается).

Учитывая изложенное, Минцифры России просит Вас оказать содействие в части доведения указанной информации до сведения арбитражных управляющих.

Приложение: на 2 л. в 1 экз.

Врио директора Департамента развития сервисов и клиентского опыта

М.Д. Прохоров

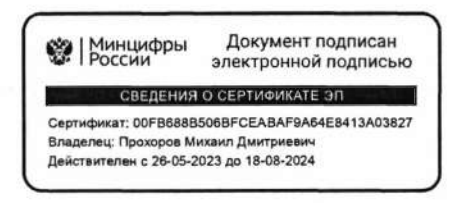

Арбитражный управляющий может получить выписку из Единого государственного реестра недвижимости, связанную с объектом недвижимости или правообладателем, на портале Госуслуг

У арбитражных управляющих появилась возможность получать выписки из Единого государственного реестра недвижимости (далее – ЕГРН) с помощью портала Госуслуг (адрес в сети «Интернет»: https://www.gosuslugi.ru/600359/1/form). Предоставление сведений из ЕГРН для данной категории заявителей осуществляется бесплатно, если это необходимо для осуществления их полномочий.

На портале Госуслуг арбитражным управляющим доступны для получения следующие виды выписок из ЕГРН:

1) об объекте недвижимости;

2) об основных характеристиках и зарегистрированных правах на объект недвижимости;

3) о переходе прав на объект недвижимости;

4) о правах отдельного лица на имевшиеся (имеющиеся) у него объекты недвижимости;

5) о зарегистрированных договорах участия в долевом строительстве

6) о содержании правоустанавливающих документов;

7) о признании правообладателя недееспособным или ограниченно дееспособным;

8) о дате получения органом регистрации прав заявления о кадастровом учёте или регистрации прав, а также прилагаемых документов;
 9) о кадастровой стоимости объекта недвижимости.

Ссылка для получения услуги на портале Госуслуг: https://www.gosuslugi.ru/600359/1/form

В соответствии с пунктом 49 приказа Росреестра от 8 апреля 2021 г. установлении Порядка предоставления «Об N⁰ П/0149 сведений. содержащихся в Едином государственном реестре недвижимости, и Порядка уведомления заявителей о ходе оказания услуги по предоставлению сведений, Едином государственном содержащихся В реестре недвижимости» (далее – Порядок) запрос о предоставлении сведений, содержащихся в ЕГРН, представленный арбитражным управляющим в электронной форме, должен быть заверен усиленной квалифицированной электронной подписью (далее – УКЭП) арбитражного управляющего.

Сделать это возможно с помощью мобильного приложения «Госключ», которое позволяет получить сертификат УКЭП на безвозмездной основе.

В приложении реализованы три способа подтверждения личности при получении сертификата УКЭП (подробнее – https://www.gosuslugi.ru/help/faq/state key/1304238):

действующим загранпаспортом нового образца и телефоном или планшетом с NFC;

подтверждённой биометрией – если зарегистрированы в Единой биометрической системе (ЕБС);

посетив многофункциональный центр предоставления государственных и муниципальных услуг (далее – МФЦ) или банк – потребуется паспорт гражданина Российской Федерации.

С перечнем отделений МФЦ и банков-партнеров, предоставляющих возможность очной идентификации, можно ознакомиться на веб-карте очной идентификации https://goskey.ru/map и в самом мобильном приложении «Госключ», выбрав очную идентификацию при получении сертификата УКЭП.

Кроме того, согласно подпункту абзаца 3 пункта 49 Порядка обязательным условием при направлении запроса о предоставлении сведений, содержащихся в ЕГРН, является предоставление вступившего в законную силу определения арбитражного суда об утверждении арбитражного управляющего (далее – Определение).

При этом согласно абзацу 25 пункта 49 Порядка, Определение должно быть удостоверено УКЭП лица, подписавшего документ, уполномоченного лица органа, выдавшего документ. Соответственно судебный акт, утверждающий полномочия арбитражного управляющего, должен быть подписан УКЭП суда или судьи.

2

Формирование запросов на предоставление сведений, содержащихся в ЕГРН, о правах отдельного лица на имевшиеся (имеющиеся) у него объекты недвижимости арбитражными управляющими на Едином Портале государственных и муниципальных услуг (ЕПГУ) 1. Вход на портал Госуслуг осуществляется по адресу www.gosuslugi.ru.

← → C 🙁 https://www.gosuslugi.ru

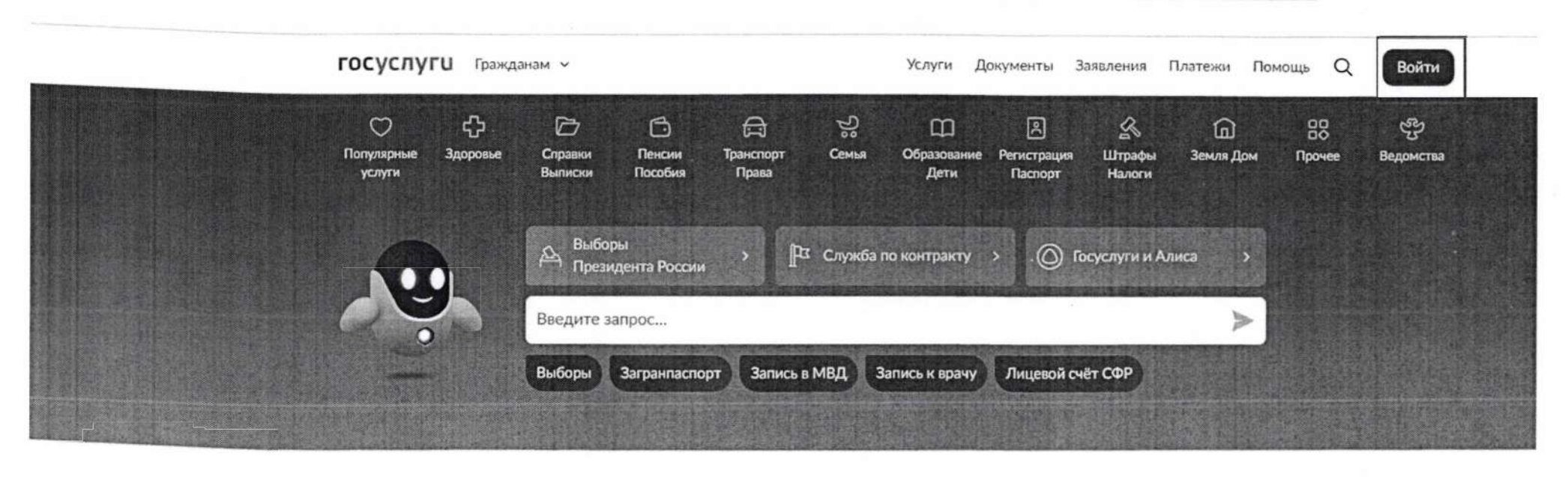

## Новое на портале

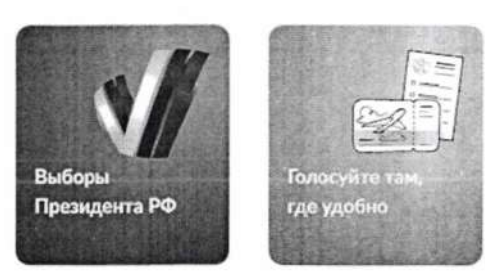

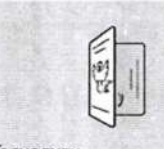

Госуслуги для новых регионов

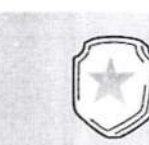

Военная служба по контракту

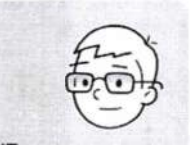

ИТ-отсрочка от срочной службы

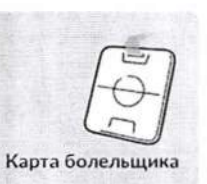

\$

< >

2. Доступ к авторизованной части ИС выполняется посредством ЕСИА. В окне авторизации вводится логин/пароль пользователя в ЕСИА.

| https://esia.gosuslugi.ru/login/ |                            | ∞ ★ ¶ ♣ ₽ Ď   ± O ♠    |
|----------------------------------|----------------------------|------------------------|
|                                  |                            |                        |
|                                  | госуслуги                  | Куда ещё можно войти с |
|                                  |                            | паролем от Госуслуг?   |
|                                  | Другой пользователь        |                        |
|                                  | параль<br><br>Восстановить |                        |
|                                  | Войти                      |                        |
|                                  | Войти другим способом      |                        |
|                                  | QR-код Эл. подпись         |                        |
|                                  | Не удаётся войти?          |                        |
|                                  | Зарегистрироваться         |                        |

3. Подтверждение входа в личный кабинет ЕПГУ осуществляется одним из выбранных способов (смс, ТОТР, биометрия).

1 https://esia.gosuslugi.ru/login/

госуслуги < Куда ещё можно войти с Подтвердите вход паролем от Госуслуг? Код подтверждения отправлен на номер +79 \*\*\*.\*\*. Код подтверждения 3 8 8 1 6 Отправить повторно через 00:27 Не приходит смс

Ð

\* 0 0

9 5

07

4. После входа в личный кабинет в разделе «Земля Дом» (1) доступен подраздел «ЕГРН». В подразделе «ЕГРН» возможно перейти на страницу запроса бесплатной «Онлайн-выписки о недвижимости» или на страницу «Выписка из ЕГРН» (2). В данном случае рекомендуется выбрать блок «Выписка из ЕГРН».

Портал государственных услуг Российской Федерации

🙆 www.gosuslugi.ru

```
госуслуги Гражданам ~
                                                                               Услуги Документы Заявления Платежи Помощь
                                                                                                                                      O
                                                                                                                                                  v
                                                                    J.
                                            ß
                                                       2
        \heartsuit
                    ረ ጋ
                                \square
                                                                                m
                                                                                            2
                                                                                                                                80
                                                                                                                                            S
                                                                                                                    In
    Популярные
                  Здоровье
                              Справки
                                          Пенсии
                                                     Транспорт
                                                                   Семья
                                                                            Образование Регистрация
                                                                                                      Штрафы
                                                                                                                 Земля Дом
                                                                                                                               Прочее
                                                                                                                                          Ведомства
      услуги
                              Выписки
                                          Пособия
                                                       Поава
                                                                                Дети
                                                                                          Паспорт
                                                                                                      Налоги
     ЕГРН
                                                                                                                                                 X
     Онлайн-выписка о недвижимости
2
     Выписка из ЕГРН
                                                                                                                                                Ø
                                                                               Не нашли услугу - спросите Макса
     ГКУ и ГРП
     Запрет на действия с недвижимостью без личного участия
     Исправление ошибок в ЕГРН
     Кадастровый учёт и регистрация прав на недвижимость
     Земельные участки
     Организация и проведение государственной экологической экспертизы
     федерального уровня
     Постановка граждан на учет в качестве лиц, имеющих право на
     предоставление земельных участков в собственность бесплатно
     Адрес
     Предоставление сведений, содержащихся в государственном адресном
     реестре
     Технологические присоединения
     Технологическое присоединение к электрическим сетям
     Технологическое присоединение к инженерным сетям водоснабжения
     Технические условия для подключения к сетям связи
```

#### 5. Выполнить переход к заполнению формы запроса о предоставлении сведений из ЕГРН.

| 8 | www.gosuslugi.ru |           |             | Сведения из ЕГРН   Порта | ил государственных услу | r Российской Ф | едерации |
|---|------------------|-----------|-------------|--------------------------|-------------------------|----------------|----------|
|   |                  | госуслуги | Гражданам 🗸 |                          | Услуги                  | Документы      | Заявлени |
|   |                  |           |             | < Назад                  |                         |                |          |
|   |                  |           |             | Предоставление           | сведений из ЕГ          | РН             |          |
|   |                  |           |             |                          |                         |                |          |

Услуги Документы Заявления Помощь Платежи

Услуга поможет:

- получить электронную выписку или копию документа из ЕГРН
- посмотреть основные сведения о недвижимости

Сведения из ЕГРН и их стоимость

Персональные данные правообладателей доступны не всем

С 1 марта 2023 г. персональные данные правообладателей доступны только им или по их согласию Как узнать персданные

Ответьте на несколько вопросов, чтобы узнать, что делать дальше

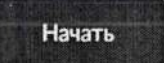

# 6. Для получения сведений из ЕГРН выбрать соответствующий блок, например, «Получить выписку из ЕГРН».

| <b>ГОСУСЛУГИ</b> Гражданам ~ | Услуги Документы Заявления Платежи Помощь Q 🍙 🗸                             |
|------------------------------|-----------------------------------------------------------------------------|
|                              | < Назад<br>Укажите цель обращения<br>Виды сведений из ЕГРН                  |
|                              | Получить онлайн-выписку ><br>Бесплатно, без планов и схем                   |
|                              | Посмотреть основные сведения о недвижимости ><br>Бесплатно, сразу на экране |
|                              | 1 Получить выписку из ЕГРН ><br>С планами и схемами                         |
|                              | Получить кадастровый план территории                                        |
|                              | Получить копию документа                                                    |
|                              | Узнать, кто интересовался недвижимостью                                     |

## 7. Указать вид запрашиваемых сведений, например, «О правах или документах на недвижимость».

le www.gosuslugi.ru

Сведения из ЕГРН | Портал государственных услуг Российской Федерации

| ГОСУСЛУГИ Гражданам ч | Услуги Документи                                                | ы Заявления | Платежи Помощь | a 🔴 - |  |
|-----------------------|-----------------------------------------------------------------|-------------|----------------|-------|--|
|                       | < Назад<br>Какие сведения нужны?<br>Виды выписок и их стоимость |             |                |       |  |
|                       | О правах или документах на недвижимость                         | >           |                |       |  |
|                       | Об объекте недвижимости                                         | >           |                |       |  |
|                       | О границах зон и территорий                                     | >           |                |       |  |
|                       | Кадастровая стоимость<br>Бесплатно                              | >           |                |       |  |
|                       | О недееспособности правообладателя                              | >           |                |       |  |
|                       | Дата поступления заявления об учёте или регистрации пра         | 3           |                |       |  |
|                       |                                                                 |             |                |       |  |

# 8. Определить вид выписки, например, «О правах лица на его объекты недвижимости».

| госуслуги п | ражданам 🗸                                  | Услуги | Документы | Заявления | Платежи | Помощь | Q |
|-------------|---------------------------------------------|--------|-----------|-----------|---------|--------|---|
|             | < Назад                                     |        |           |           |         |        |   |
|             | Уточните вид выписки                        |        |           |           |         |        |   |
|             | Виды выписок и их стоимость                 |        |           |           |         |        |   |
|             | О правах лица на его объекты недвижимости   |        | >         |           |         |        |   |
|             | О договорах участия в долевом строительстве |        | >         |           |         |        |   |
|             |                                             |        |           |           |         |        |   |

# 9. Выбрать категорию заявителя: для Арбитражных управляющих доступен соответствующий блок «Арбитражным управляющим».

| a www.gosuslugi.ru | Сведения              | из ЕГРН   Портал государственных       | к услуг Российской Федерации |                  |       |
|--------------------|-----------------------|----------------------------------------|------------------------------|------------------|-------|
| госуслу            | /ГШ Гражданам 🗸       | Yc <i>r</i>                            | пуги Документы Заявления     | Платежи Помощь Q | L 🔘 ~ |
|                    | < Назад<br>Кем вы я   | вляетесь?                              |                              |                  |       |
|                    | Правооб,              | падателем                              | >                            |                  |       |
|                    | Предстає<br>Скоро буд | иителем по доверенности<br>ет доступно | >                            |                  |       |
|                    | Арбитра               | кным управляющим                       | >                            | ]                |       |
|                    | Иным ли<br>Данные лр  | цом<br>завообладателей недоступны      | >                            |                  |       |
|                    |                       |                                        |                              |                  |       |

# 10. Для подачи запроса потребуется его подписание квалифицированной электронной подписью (УКЭП) в приложении «Госключ».

| Www.gosuslugi.re |                              | Сведения из ЕГРН   Портал государственных услуг Российской Федерации                                          |              |
|------------------|------------------------------|----------------------------------------------------------------------------------------------------|--------------|
|                  | <b>ГОСУСЛУГИ</b> Гражданам ~ | Услуги Документы Заявления Платеж                                                                             | ки Помощь Q. |
|                  |                              | < Назад                                                                                                    |              |
|                  |                              | У вас есть сертификат УКЭП в приложении                                                                       |              |
|                  |                              | «Госключ»?                                                                                                    |              |
|                  |                              | Для подачи заявления потребуется ero подписание в «Госключе»<br>квалифицированной электронной подписью (УКЭП) |              |
|                  |                              | Да                                                                                                    |              |
|                  |                              |                                                                                                    |              |
|                  |                              | Нет                                                                                                    |              |
|                  |                              |                                                                                                    |              |

Для выпуска УКЭП понадобится:

- действующий биометрический загранпаспорт РФ и телефон с функцией NFC;
- подтвержденная биометрия;
- очная идентификация в отделение МФЦ или банка.

11. Ознакомиться с составом предоставляемых сведений. Для арбитражных управляющих выписка о правах лица на объекты недвижимости предоставляется бесплатно.

25 https://www.gosuslugi.ru/600359/1/form

ГОСУСЛУГИ Гражданам ~

Услуги Документы Заявления Платежи Помощь

< Назад

#### Выписка о правах лица на объекты недвижимости

#### Предъявляйте файлом или распечатайте в МФЦ

Вы можете получить бумажный документ с печатью в любом МФЦ г. Москвы — по паспорту и номеру заявления. Если распечатаете сами, документ потеряет силу

#### Полное наименование

Выписка из ЕГРН о правах отдельного лица на имевшиеся (имеющиеся) у него объекты недвижимости

#### Что содержит

Сведения обо всех объектах, которыми когда-либо владел конкретный человек или юридическое лицо — на определённую дату или за период

#### Стоимость

Для арбитражных управляющих выписка предоставляется бесплатно

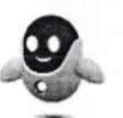

\$

C

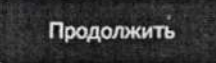

12. При формировании запроса необходимо указать данные о заявителе, данные правообладателя, названия субъектов РФ, дату или период, за который запрашиваются сведения, приложить судебный акт, подтверждающий полномочия заявителя.

| Www.gosuslugi.ru      | Сведения из ЕГРН   Портал государственных услуг Российской Федерации                                                                                                    |
|-----------------------|----------------------------------------------------------------------------------------------------|
| госуслуги Гражданам ~ | Услуги Документы Заявления Платежи Помощь Q. 🌑 🗸                                                                                                    |
|                       | К Назад                                                                                                    |
|                       | Что нужно для подачи заявления                                                                                                    |
|                       | <ul> <li>Ваши паспортные данные</li> <li>Данные правообладателя</li> <li>Прежние ФИО и данные документов, удостоверяющих личность<br/>правообладателя, если они изменялись</li> <li>Названия субъектов РФ, по которым произвести поиск</li> <li>Дата или период, за который нужны сведения</li> <li>Судебный акт, подтверждающий полномочия</li> </ul> |
|                       | Подпись<br>Перед отправкой заявление нужно подписать в приложении «Госключ» с<br>помощью усиленной квалифицированной электронной подписи (УКЭП) — на<br>это есть 24 часа                                                                                                    |
|                       | Сертификат УКЭП оформляется бесплатно прямо в приложении: понадобятся<br>загранпаспорт нового поколения и телефон с NFC                                                                                                    |

#### Срок оказания услуги

От нескольких минут до 3 рабочих дней

#### Результат

Выписка из ЕГРН с электронной подписью Росреестра придёт в личный кабинет

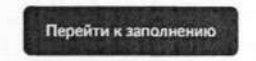

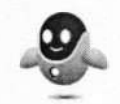

13. Выполнить проверку сведений о заявителе, если отображаемые данные верны, подтвердить и пройти далее.

← → C ≒ https://www.gosuslugi.ru/600359/1/form

госуслуги Гражданам ~ Услуги Документы Заявления Платежи Помощь Q v < Назад Проверьте ваши данные Иванов Иван Иванович Дата рождения 01.01.1977 Паспорт гражданина РФ Серия и номер 12 34 123456 Дата выдачи 03.03.2005 Кем выдан ОВД г.Москвы Код подразделения 770000 Место рождения г.Москва Редактировать Верно

\$

| <b>ГОСУСЛУГИ</b> Грэжданам                                         | Y                                                                                                    | Услуги Документ               | ы Заявления | Платежи   | Помощь        | Q          |
|--------------------------------------------------------------------|----------------------------------------------------------------------------------------------------|-------------------------------|-------------|-----------|---------------|------------|
|                                                                    | < Назад                                                                                                    |                               |             |           |               |            |
|                                                                    | Проверьте вош телефон                                                                                                  |                               |             |           |               |            |
|                                                                    | проверые ваш телефон                                                                                                   |                               |             |           |               |            |
|                                                                    | Номер телефона                                                                                                    |                               |             |           |               |            |
|                                                                    | +7                                                                                                    |                               |             |           |               |            |
|                                                                    | Редактировать                                                                                                    |                               |             |           |               |            |
|                                                                    |                                                                                                    |                               |             |           |               |            |
|                                                                    |                                                                                                    |                               |             |           |               |            |
|                                                                    | Be                                                                                                    | ерно                          |             |           |               |            |
|                                                                    |                                                                                                    |                               |             |           |               |            |
|                                                                    |                                                                                                    |                               |             |           |               |            |
|                                                                    |                                                                                                    |                               |             |           |               |            |
| ps://www.gosusługi.ru/600359/1/form                                |                                                                                                    |                               |             |           | ¢             |            |
| эс://www.gosuślugi.ru/600359/1/form<br><b>ГОС УСЛУГИ</b> Гражданам |                                                                                                    | Услуги Документы              | Заявления   | Платежи І | ☆             | 2          |
| рs://www.gosusługi.ru/600359/1/form<br><b>ГОСУСЛУГИ</b> Гражданам  | ~                                                                                                    | Услуги Документы              | Заявления   | Платежи ( | ☆<br>Ломощь С | a <b>(</b> |
| оs://www.gosusługi.ru/600359/1/form<br><b>ГОСУСЛУГИ</b> Гражданам  | <иназад                                                                                                    | Услуги Документы              | Заявления   | Платежи I | ☆<br>Томощь С | 2          |
| рs://www.gosusługi.ru/600359/1/form<br><b>ГОСУСЛУГИ</b> Гражданам  | <ul> <li>Казад</li> <li>Проверьте вашу электрон</li> </ul>                                                             | Услуги Документы<br>НУЮ ПОЧТУ | Заявления   | Платежи I | ☆<br>Томощь С | 2          |
| ps://www.gosuslugi.ru/600359/1/form<br><b>ГОСУСЛУГИ</b> Гражданам  | <ul> <li>Назад</li> <li>Проверьте вашу электрони</li> </ul>                                                            | Услуги Документы<br>НУЮ ПОЧТУ | Заявления   | Платежи I | ☆<br>Помощь С | 2          |
| рs://www.gosusługi.ru/600359/1/form<br>ГОСУСЛУГИ Гражданам         | <ul> <li>Казад</li> <li>Проверьте вашу электрони</li> <li>Электрониая почта</li> </ul>                                 | Услуги Документы<br>НУЮ ПОЧТУ | Заявления   | Платежи ( | ☆             | 2          |
| рs://www.gosusługi.ru/600359/1/form<br>ГОСУСЛУГШ Гражданам         | <ul> <li>К Назад</li> <li>Проверьте вашу электрон</li> <li>Электронная почта<br/>ги</li> </ul>                         | Услуги Документы<br>НУЮ ПОЧТУ | Заявления   | Платежи І | ☆<br>Томощь С | 2          |
| рs://www.gosuslugi.ru/600359/1/form<br>ГОСУСЛУГШ Гражданам         | <ul> <li>К Назад</li> <li>Проверьте вашу электрони</li> <li>Электрониая почта<br/>ги</li> <li>Редактировать</li> </ul> | Услуги Документы<br>НУЮ ПОЧТУ | Заявления   | Платежи І | ☆<br>Гомощь С | 2          |
| рs://www.gosusługi.ru/600359/1/form<br>ГОСУСЛУГИ Гражданам         | <ul> <li>Казад</li> <li>Проверьте вашу электрони</li> <li>Электронная почта<br/>ги</li> <li>Дедактировать</li> </ul>   | Услуги Документы<br>НУЮ ПОЧТУ | Заявления   | Платежи і | ☆             | 2          |

14. Указать данные правообладателя, в отношении которого запрашиваются сведения.

Для **физических лиц**:

- ФИО, дату рождения, СНИЛС;

| <b>госу</b> слуги | Гражданам 🐱                    | Услуги | Документы | Заявления | Платежи | Помощь | Q |
|-------------------|--------------------------------|--------|-----------|-----------|---------|--------|---|
|                   | < Назад                        |        |           |           |         |        |   |
|                   | Укажите данные правообладателя |        |           |           |         |        |   |
|                   | Правообладатель                |        |           |           |         |        |   |
|                   | Гражданин                      |        |           |           |         |        |   |
|                   | Организация                    |        |           |           |         |        |   |
|                   | Фамилия                        |        |           |           |         |        |   |
|                   | Иванов                         |        |           |           |         |        |   |
|                   | Иняя                           |        |           |           |         |        |   |
|                   | Иван                           |        |           |           |         |        |   |
|                   | Отчество                       |        |           |           |         |        |   |
|                   | Иванович                       |        |           |           |         |        |   |
|                   | При налички                    |        |           |           |         |        |   |
|                   | Дата рождения                  |        |           |           |         |        |   |
|                   | 01.01.1995                     |        |           |           |         |        |   |
|                   | снилс                          |        |           |           |         |        |   |
|                   | 123-456-789 01                 |        |           |           |         |        |   |
|                   |                                |        |           |           |         |        |   |

### -реквизиты документа, удостоверяющего личность;

| госуслуг | <b>U</b> Гражданам ~ У                                               | луги | Документы | Заявления | Платежи | Помощь | Q |
|----------|----------------------------------------------------------------------|------|-----------|-----------|---------|--------|---|
|          | Укажите реквизиты документа, удостоверяю<br>личность правообладателя | цего |           |           |         |        |   |
|          | Вид документа                                                        |      |           |           |         |        |   |
|          | Паспорт гражданина Российской Федерации                              | Q    |           |           |         |        |   |
|          | Паспорт гражданина Российской Федерации                              |      |           |           |         |        |   |
|          | Серия Номер                                                          |      |           |           |         |        |   |
|          | 1232 123456                                                          |      |           |           |         |        |   |
|          | Дата выдачи                                                          |      |           |           |         |        |   |
|          | 05.01.2024                                                           | 8    |           |           |         |        |   |
|          | Кем выдан                                                            |      |           |           |         |        |   |
|          | ОВД г. Москва                                                        |      |           |           |         |        |   |
|          |                                                                      |      |           |           |         |        |   |

### -контактные данные;

25 https://www.gosuslugi.ru/600359/1/form

| госуслуги | Гражданам 🗸                               | Услуги | Документы | Заявления | Платежи | Помощь | Q | 0 |
|-----------|-------------------------------------------|--------|-----------|-----------|---------|--------|---|---|
|           | К Назад                                   |        |           |           |         |        |   |   |
|           | Укажите контактные данные правообладателя |        |           |           |         |        |   |   |
|           | Телефон                                   |        |           |           |         |        |   |   |
|           | +7 (123) 456-78-90                        |        |           |           |         |        |   |   |
|           | При наличии<br>Электронная почта          |        |           |           |         |        |   |   |
|           | test@mail.ru                              |        |           |           |         |        |   |   |
|           | При налични                               |        |           |           |         |        |   |   |
|           | Прододжить                                |        |           |           |         |        |   |   |
|           | Продолжить                                |        |           |           |         |        |   |   |
|           |                                           |        |           |           |         |        |   |   |

e l

☆

### - адрес места жительства;

| < Назад                                                                    |  |
|----------------------------------------------------------------------------|--|
|                                                                            |  |
| Укажите адрес места жительства правообладателя                             |  |
| Населённый пункт, улица, дом и квартира                                    |  |
| 119071, г. Москва, пр-кт. Ленинский, д. 10, кв. 12                         |  |
| <ul> <li>Уточнить адрес</li> <li>Нет дома</li> <li>Нет квартиры</li> </ul> |  |
|                                                                            |  |
| Продолжить                                                                 |  |
| Продолжить                                                                 |  |

## -предыдущие данные правообладателя (в случае их изменения).

25 https://www.gosuslugi.ru/600359/1/form

ГОСУСЛУГИ Гражданам ~ Услуги Документы Заявления Платежи Помощь Q < Назад Менялись ли данные у правообладателя? Если менялись, укажите - какие > Ничего не менялось ФИО > Документ, удостоверяющий личность > ФИО и документ, удостоверяющий личность >

☆

### Для юридических лиц:

-наименование, ОГРН, ИНН;

25 https://www.gosuslugi.ru/600359/1/form \$ госуслуги Гражданам ~ Услуги Документы Заявления Платежи Помощь Q < Назад Укажите данные правообладателя Правообладатель () Гражданин • Организация Наименование организации Пересвет 492/500 OFPH 1117746019885 ИНН 5635652865 Продолжить

### -адрес местонахождения;

#### 25 https://www.gosuslugi.ru/600359/1/form

| rocycnyru | Гражданам 🗸                                                                | Услуги | Документы | Заявления | Платежи | Помощь | Q | 0 | ~ |
|-----------|----------------------------------------------------------------------------|--------|-----------|-----------|---------|--------|---|---|---|
|           | < Назад                                                                    |        |           |           |         |        |   |   |   |
|           | Укажите адрес местонахождения правооб                                      | ладате | пя        |           |         |        |   |   |   |
|           | Населённый пункт, улица, дом и квартира                                    |        | 1.374     |           |         |        |   |   |   |
|           | <ul> <li>Уточнить адрес</li> <li>Нет дома</li> <li>Нет квартиры</li> </ul> |        |           |           |         |        | • |   |   |
|           | Продолжить                                                                 |        |           |           |         |        |   |   |   |

☆

| <ul> <li>предыдущие данные правоо</li> </ul> | бладателя (в случае их изменения). |
|----------------------------------------------|------------------------------------|
|----------------------------------------------|------------------------------------|

| rocychyru                          | Гражданам 🛩                                                                                                 | Услуги | До   | кументы Зая  | вления Плате | жи Помощь | Q ( |
|------------------------------------|----------------------------------------------------------------------------------------------------|--------|------|--------------|--------------|-----------|-----|
|                                    | К Назад                                                                                                    |        |      |              |              |           |     |
|                                    | Менялось ли название организации?                                                                           |        |      |              |              |           |     |
|                                    | Нет                                                                                                    |        | >    |              |              |           |     |
|                                    | Да                                                                                                    |        | >    |              |              |           | 0   |
| s://www.gosuslugi.ru/600359/1/form |                                                                                                    |        |      |              |              | \$        | r   |
| госуслуги п                        | ражданам 🗸                                                                                                  | Услуги | Доку | именты Заявл | пения Платеж | и Помощь  | ۹   |
|                                    |                                                                                                    |        |      |              |              |           |     |
|                                    | < Назад                                                                                                    |        |      |              |              |           |     |
|                                    | < назад<br>Укажите прежнее название                                                                         |        |      |              |              |           |     |
|                                    | <ul> <li>Назад</li> <li>Укажите прежнее название</li> <li>Название</li> </ul>                               |        |      |              |              |           |     |
|                                    | <ul> <li>Чазад</li> <li>Укажите прежнее название</li> <li>Название</li> <li>Пересвет юг</li> </ul>          |        |      |              |              |           |     |
|                                    | <ul> <li>Кажите прежнее название</li> <li>Название</li> <li>Пересвет юг</li> <li>Добавить данные</li> </ul> |        |      |              |              |           |     |

# 15. Выбрать субъекты РФ.

| госуслуги | Гражданам 🗸                 | Услуги Документ | ы Заявления Плате» | жи Помощь Q |
|-----------|-----------------------------|-----------------|--------------------|-------------|
|           | < Назад                     |                 |                    |             |
|           | Сведения о недвижимости нуж | КНЫ             |                    |             |
|           | По всей территории РФ       | >               |                    |             |
|           |                             |                 |                    |             |
|           | По регионам                 | >               |                    |             |

При выборе блока «По регионам» открывается страница с перечнем регионов.

| госуслуги Граж | данам 🗸               | Услуги    | Документы | Заявления | Платежи | Помощь | Q 🔘      |
|----------------|-----------------------|-----------|-----------|-----------|---------|--------|----------|
|                | < Назад               |           |           |           |         |        |          |
|                | Выберите регион для з | запроса   |           |           |         |        |          |
|                | Перечень регионов     |           |           |           |         |        |          |
|                | Выбрать               |           |           |           |         |        |          |
|                |                       |           |           |           |         |        | -        |
|                |                       | родолжить |           |           |         |        | <b>B</b> |

# Выберите регион для запроса X Краснодарский край Красноярский край Курганская область Курская область Ленинградская область Липецкая область Магаданская область ~ Москва ~ Московская область Мурманская область Ненецкий автономный округ Нижегородская область Новгородская область Новосибирская область Омская область Оренбургская область Onnopersa offisette Применить

# 16. Выбрать период, за который запрашиваются сведения, или указать дату.

| госуслуги Граж, | данам 🖌                         | Услуги | Документы | Заявления | Платежи | Помощь | Q | C |
|-----------------|---------------------------------|--------|-----------|-----------|---------|--------|---|---|
|                 | < Назад                         |        |           |           |         |        |   |   |
|                 | За какой период нужны сведения? |        |           |           |         |        |   |   |
|                 | Начало периода                  |        |           |           |         |        |   |   |
|                 | 01.01.2019                      |        | 8         |           |         |        |   |   |
|                 | П на указанную дату             |        |           |           |         |        |   |   |
|                 | Конец периода                   |        |           |           |         |        |   |   |
|                 | 31.01.2024                      |        | 8         |           |         |        |   |   |
|                 |                                 |        |           |           |         |        |   |   |
|                 | Продолжить                      |        |           |           |         |        |   |   |
|                 | A CONTRACTOR OF THE OWNER       |        |           |           |         |        |   |   |
|                 |                                 |        |           |           |         |        |   |   |
|                 |                                 |        |           |           |         |        |   |   |

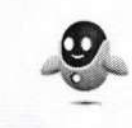

# 17. Указать сведения о судебном акте, подтверждающем полномочия заявителя.

☆ 25 https://www.gosuslugi.ru/600359/1/form ГОСУСЛУГИ Гражданам ~ Услуги Документы Заявления Платежи Помощь Q < Назад Укажите данные судебного акта, подтверждающего ваши полномочия Он должен быть вступившим в законную силу • Определение суда О Решение суда О Иной документ Номер 123/45-2024 249/250 Дата выдачи 30.01.2024 Продолжить

# 18. Загрузить документ судебного акта в формате pdf и файл подписи sig к нему, подписать запрос.

| госуслуги | Гражданам 🗸 Ус.                                                                                                   | пуги Документы                                                                                                  | Заявления Плате» | ки Помощь |
|-----------|----------------------------------------------------------------------------------------------------|----------------------------------------------------------------------------------------------------|------------------|-----------|
|           | Загрузите документы                                                                                               |                                                                                                    |                  |           |
|           | Определение суда                                                                                                  |                                                                                                    |                  |           |
|           | В формате pdf. Требования к электронным документам                                                                |                                                                                                    |                  |           |
|           | _2022120   0.2 Мб<br>Посмотреть Скачать                                                                           | Удалить                                                                                                    |                  |           |
|           | Выбрано максимальное количество файлов на заявление<br>Если хотите выбрать еще файлы, удалите часть прикрепленных | e de la compañía de la compañía de la compañía de la compañía de la compañía de la compañía de la compañía de l |                  |           |
|           | Электронная подпись                                                                                               |                                                                                                    |                  |           |
|           | Нужен файл sig<br>Приложите файл с откреплённой усиленной квалифицирован<br>электронной подписью — в формате sig  | ной                                                                                                    |                  |           |
|           | <b>51G</b> _20221206   8 Кб<br>Скочать                                                                            | Удалить                                                                                                    |                  |           |
|           | выбрано максимальное количество файлов на заявление<br>Если хотите выбрать еще файлы, удалите часть прикрепленных |                                                                                                    |                  |           |
|           | Можно выбрать ещё 0 файлов на 29.9 Мб                                                                             |                                                                                                    |                  |           |

### 19. Для подписания запроса необходимо перейти в мобильное приложение «Госключ».

https://www.gosuslugi.ru/600359/1/form

**ГОСУСЛУГИ** Гражданам ~ Заявления Платежи Помощь Q Услуги Документы Подпишите в приложении «Госключ» 📋 Необходимо подписать с помощью усиленной квалифицированной электронной подписи (УКЭП) до 15:57 31 января 2024 () Услуга будет оказана в срок от нескольких минут до 3 рабочих дней после приёма запроса Росреестром Что дальше Подписанный запрос с приложенными документами автоматически уйдёт в ведомство После рассмотрения запроса выписка придёт в личный кабинет Установите приложение «Госключ» и следуйте подсказкам на экране AppGallery App Store Google Pla RuStore

¥

# 16:08 🖉 🕤 🕄 16:08

## ← Документы

Документы подписаны усиленной квалифицированной подписью физического лица 30.01.2024 в 16:07

#### req\_preview.pdf

| Tipena | услуги зак<br>м. на компания<br>м. так                                                                                                    |
|--------|----------------------------------------------------------------------------------------------------|
| na     | доставление сведений из ЕГРН                                                                                                    |
| 8      | heyvene scherores (Three observe essenties) ("a                                                                                                    |
| 5      | Congervania manginane mi yeziyatar                                                                                                    |
| - 3    | ter an                                                                                                    |
| 1      |                                                                                                    |
| 1      | indiae<br>Arrest                                                                                                    |
| 1      | to the                                                                                                    |
|        | 0.0<br>2-8 (11)                                                                                                    |
| - 1    | e haven.                                                                                                    |
| ШÂ     | Annual (1994)                                                                                                    |
| 1      | The section of the section of the se |
| 2      | Догумонт, удостиморанный литаность запригозии                                                                                                    |
| 3      | end reference                                                                                                    |
| ŝ      | 1.00<br>M                                                                                                    |
| - 3    | ing.<br>Http://                                                                                                    |
| 100    | and an and a state of the state of the state |
| 1      |                                                                                                    |
| 1      | Received and the second second s                                                                                                    |
| 3      | Agper allocate any analysis and the                                                                                                    |
| 19     |                                                                                                    |

СКАЧАТЬ ДОКУМЕНТ

СКАЧАТЬ ПОДПИСЬ

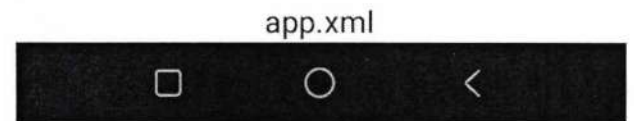

20. После подписания запроса в приложении «Госключ» в личном кабинете ЕПГУ заявителя в разделе «Заявления» отображается номер данного запроса.

| ГОСУСЛУГИ Граждана                                           | м ~                                             | Услуги Документы | Заявления Плат | ежи Помощь Q | • • |
|--------------------------------------------------------------|-------------------------------------------------|------------------|----------------|--------------|-----|
| Заявления                                                    |                                                 |                  | Архив          |              |     |
| Поиск                                                        |                                                 |                  | Q              |              |     |
| P3 Nº 3757557897<br>28.01.24 в 00:09                         | Сведения из ЕГРН<br>Услуга оказана              |                  |                |              |     |
| Nº 3763598632<br>26.01.24 s 15:31                            | Поиск кадастрового инженера<br>Отклики получены |                  |                |              |     |
| P <sup>2</sup> N <sup>2</sup> 3754870839<br>23.01.24 € 12:57 | Получение онлайн-выписки<br>Услуга оказана      |                  |                |              |     |
| Pa № 3717145552<br>16:01.24 в 15:40                          | Получение онлайн-выписки<br>Услуга оказана      |                  |                |              |     |
| P <sup>3</sup> № 3668067355                                  | Сведения из ЕГРН                                |                  |                |              |     |

#### Нажав на номер запроса, можно получить информацию:

-об истории статусов обработки;

#### - о приложенных документах.

| rocycnyru             | Гражданам 🗸                  | Услуги Документы | Заявления Платежи | Помощь | Q |   |
|-----------------------|------------------------------|------------------|-------------------|--------|---|---|
| < Назад               |                              |                  |                   |        |   |   |
| Сведени<br>№ 3757557  | я из ЕГРН<br><sup>897</sup>  |                  | Действия          |        |   |   |
| 🕚 Заяс                | ление получено ведомством    | c                | Сегодня в 16:07   |        |   |   |
| Росреестр<br>Сообщени | е доставлено                 |                  |                   |        |   |   |
| () Заяк               | ление отправлено в ведомство | c                | Сегадня в 16:07   |        |   |   |
| 🕓 Заре                | гистрировано на портале      | c                | Сегодия в 16:07   |        |   |   |
| Докуме                | нты                          | c                | качать всё        |        |   |   |
| POF                   | :_20221206_151906   0.2 M6   |                  | Скачать           |        |   |   |
| PDF                   | req_preview   0.1 M6         |                  | Скачать           |        |   |   |
| Ещё фаі               | L/Ib/                        |                  |                   |        |   | - |

Запрос о предоставлении сведений направляется в ФГИС ЕГРН посредством СМЭВ (вид сведений «Прием обращений в ФГИС ЕГРН» <u>https://lkuv.gosuslugi.ru/paip-portal/#/inquiries/card/dd0b99d3-d9cd-11eb-87f2-6dd2d98a56b1</u>).

21. Документы, сформированные в ФГИС ЕГРН в рамках данного запроса, поступают в ЛК ЕПГУ заявителя в раздел «Документы».

Скачать архив с исходящими документами возможно, нажав на кнопку «Скачать» (1).

|                                                                                     | эслуги документы заявления Платежи Помощь                                                                  |
|-------------------------------------------------------------------------------------|----------------------------------------------------------------------------------------------------|
| азад                                                                                |                                                                                                    |
| Сведения из ЕГРН<br>№ 3757557897                                                    | Действия : Бумажная копыя в МФЦ<br>Вы можете получить бумажный<br>документ с печатью в любом МФІ<br>Москвы |
| 迅 Услуга оказана                                                                    | 14.07.23 в 16:11 Понадобится паслорт и номер<br>заявления                                                  |
| Совет Госуслуг<br>Нашли ошибку в полученной выписке из ЕГРН? Подайте заявление на и | Подробнее                                                                                                  |
| Документы                                                                           |                                                                                                    |
| геротt-4d13c35f-1893-4e8f-аас6-fbbf2e515bf5-Other-2023-07-14                        | -834863-77   0.1 Мб Скачать :<br>1                                                                         |
| Заявление получено ведомством                                                       | 14.07.23 # 16:09                                                                                           |
|                                                                                     |                                                                                                    |
| Росреестр<br>Сообщение доставлено                                                   |                                                                                                    |

Скачивание каждого документа отдельно доступно по кнопке «Подробнее» (2).

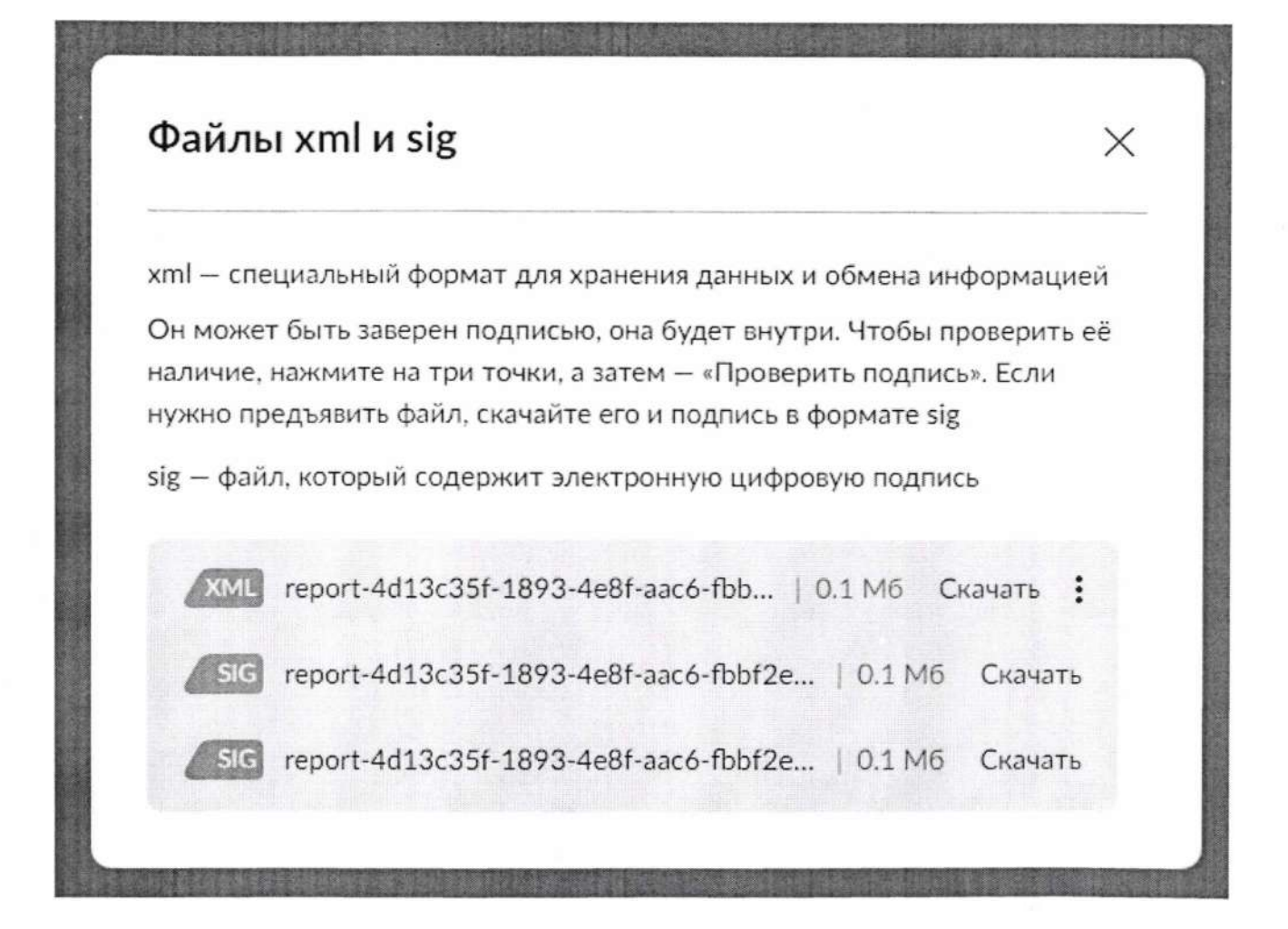

В случае не поступления в ЛК ЕПГУ заявителя исходящих документов по сформированному запросу рекомендуется обратиться в службу поддержки Росреестра (8 800 100 34 34).